## How to Use a Reserved Seat Ticket Vending Machine and Automatic Ticket Gate

# Step 1

How to Reserve a Seat with a Rail Pass Using a Reserved Seat Ticket Vending Machine

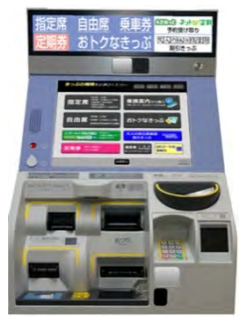

If you have a railway pass (JR EAST PASS, etc.) for non-Japanese citizens purchased after April 1, 2021 JST, you can reserve seats for Shinkansen, limited express trains, and others for up to four people at one time at a reserved seat ticket vending machine.

> \*Images of screen operations are for reference purposes only. Actual layouts may differ depending on the pass or machine used.

Reserved seat ticket vending machine (actual device may differ)

1. Press the "Reserved Seat" button and insert one or more rail passes into the ticket vending machine

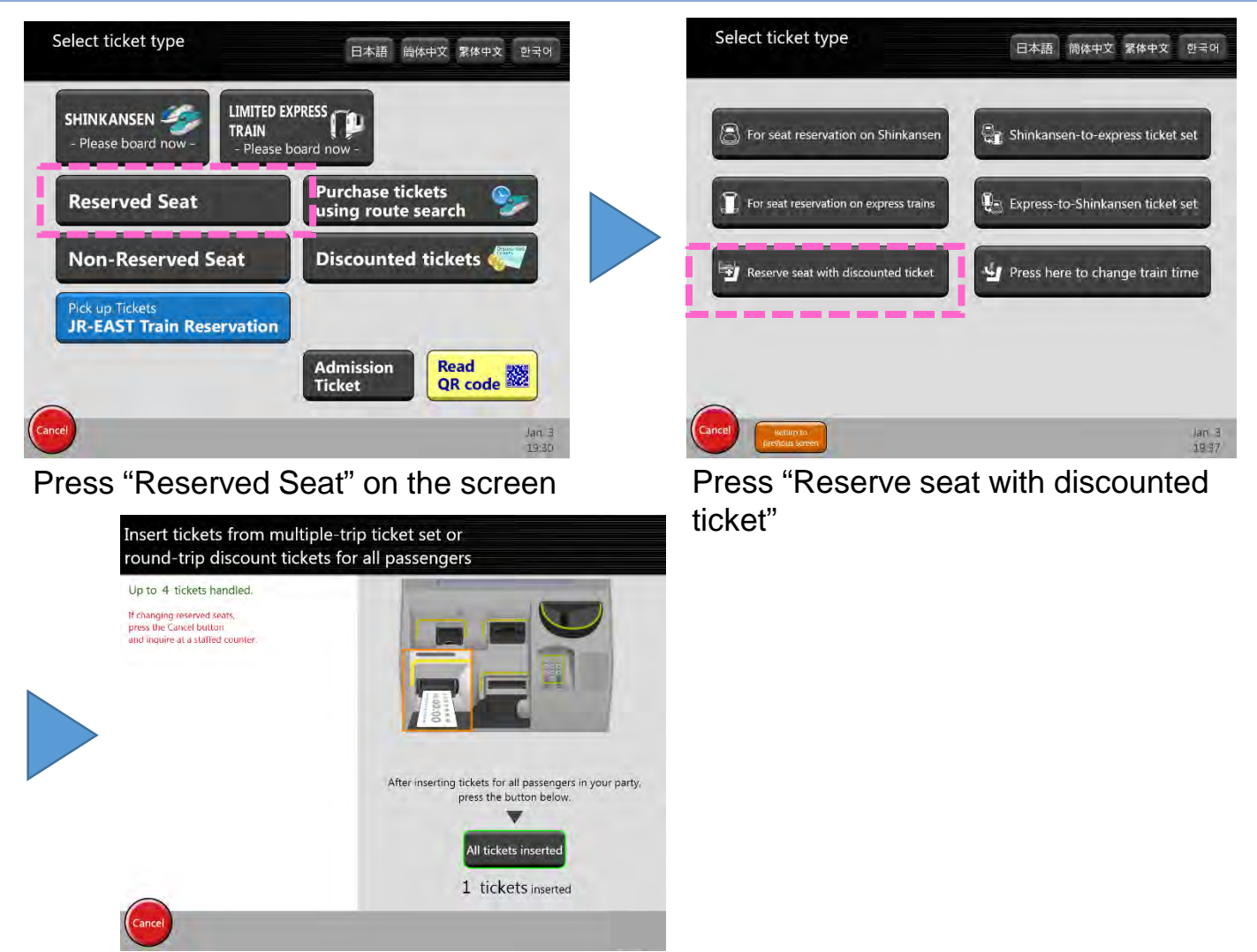

Insert one rail pass into the reserved seat ticket vending machine for each person's reservation

| Departure<br>tation | Specify departure station |         |        | Enter |
|---------------------|---------------------------|---------|--------|-------|
| Arrival O           | Specify arrival station   |         |        | Enter |
| Oate/time           | Wed.,April 1              | Change  | Time 🔰 | Enter |
| lumber of assengers | Adult 1                   | Child 0 |        |       |
|                     |                           |         |        |       |

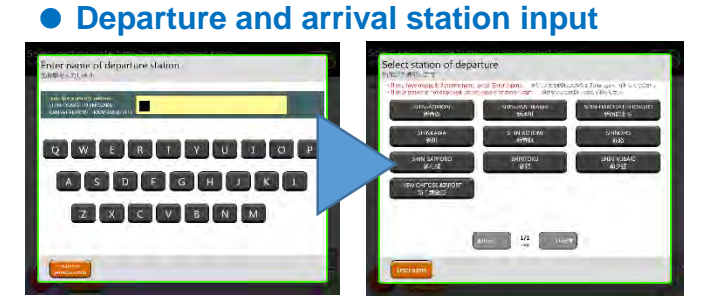

Enter the desired station names using the keyboard displayed on the screen

Using the screen as a guide, enter

- the departure and arrival stations
- the date and time (of either departure or arrival),

in that order.

(Use dates are limited to the campaign period listed on the face of the ticket)

#### • Time input

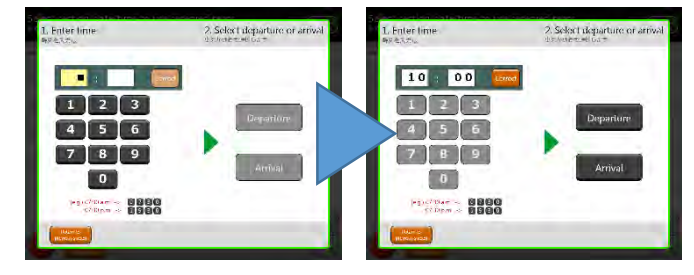

Enter the desired time using the keyboard displayed on the screen

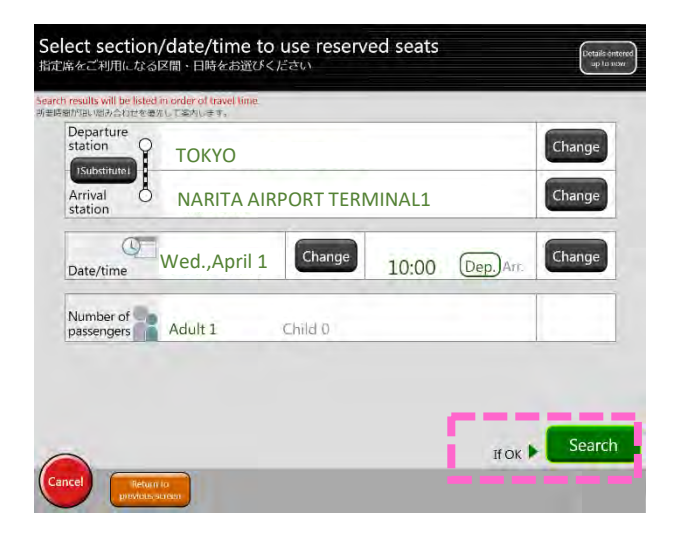

After double-checking the input, press the "Search" button

#### 3. Select a train combination, car, and seat

#### • Train combination selection

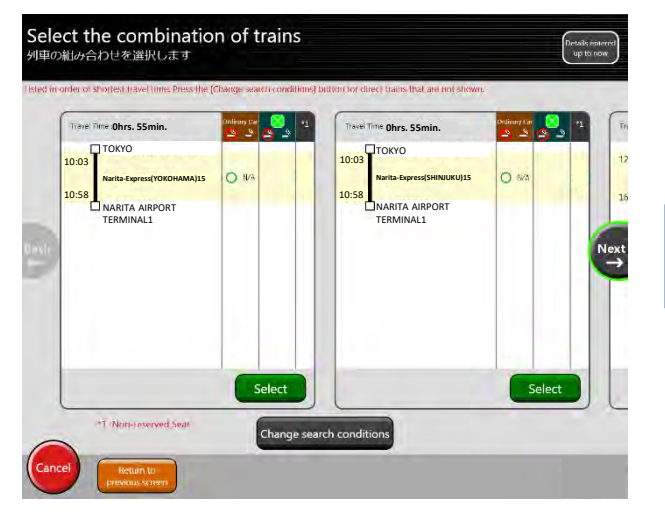

# Select the desired train combination

• Car and seat selection

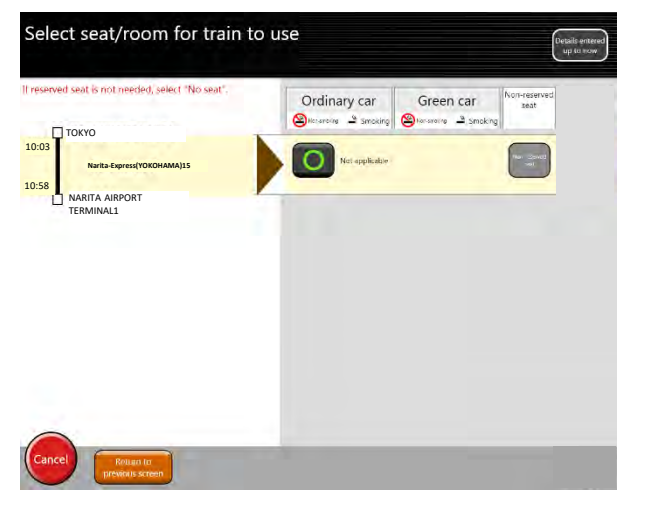

Select from the available buttons

Key O:

- Seats are available. A number of seats remain.
- $\triangle$ : Seats are available. Only a few seats remain.
- X: No seats are available. Select a different train or use a nonreserved seat.

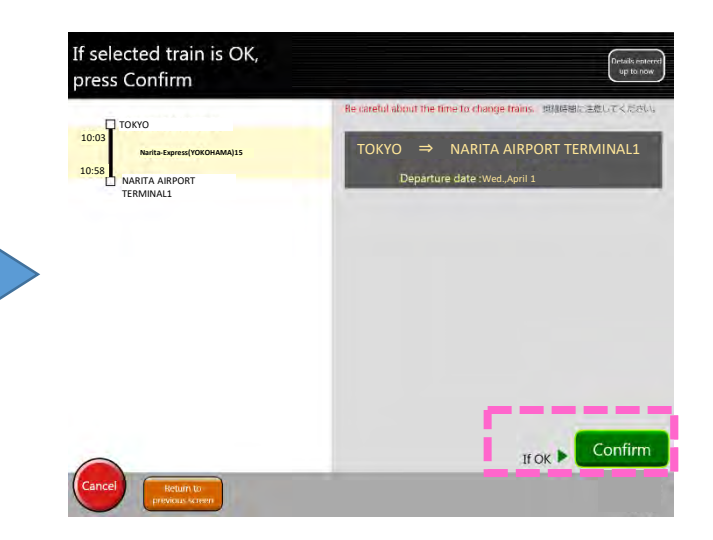

If the selected train combination is correct, press "Confirm"

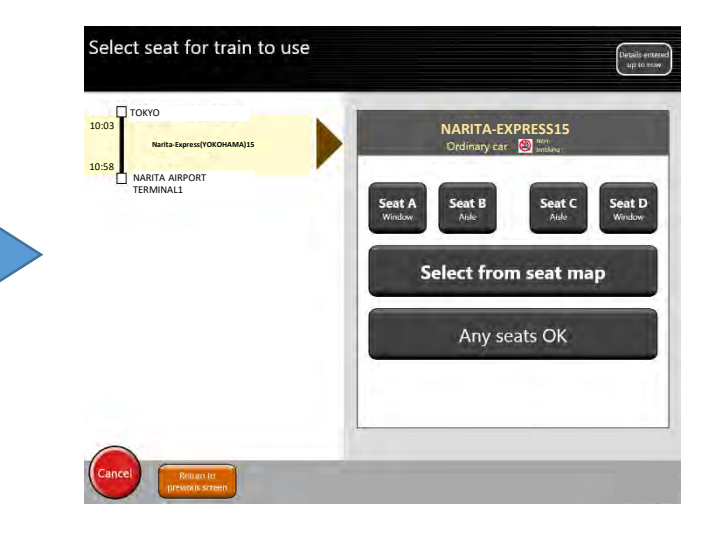

### Select the desired seat

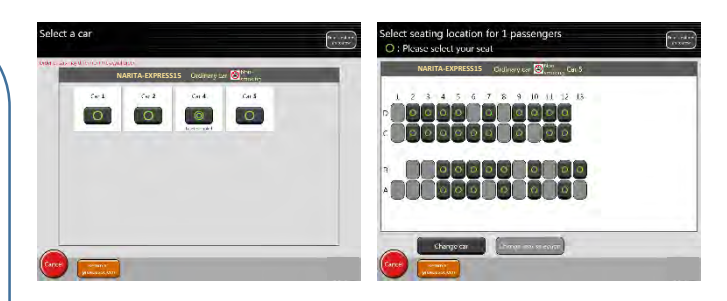

Seat selection from a seat map is available for some trains

#### 4. Reservation confirmation and ticket issuance

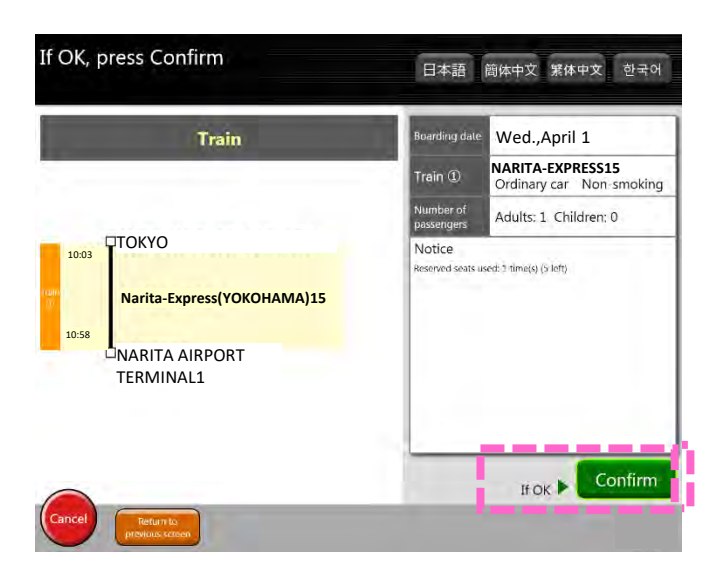

Check to make sure the reservation details shown are correct. If everything is correct, press the "Confirm" button.

Step 2

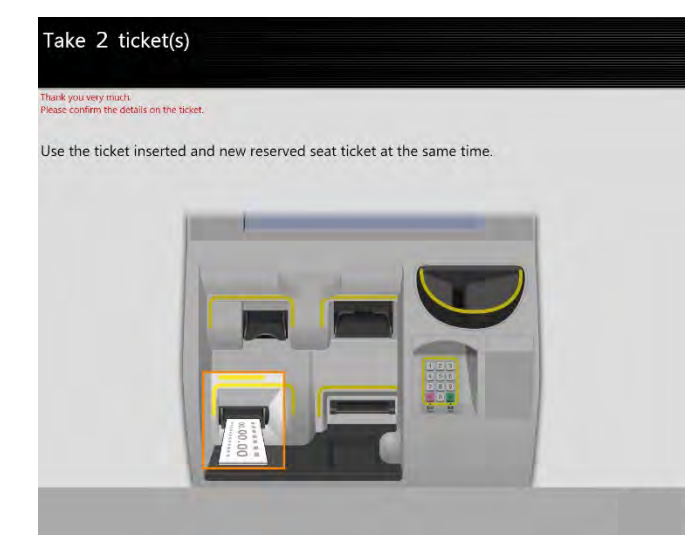

The reserved seat ticket vending machine will return/print out your

- rail passes
- seat reservation tickets

#### How to Use the Automatic Ticket Gate

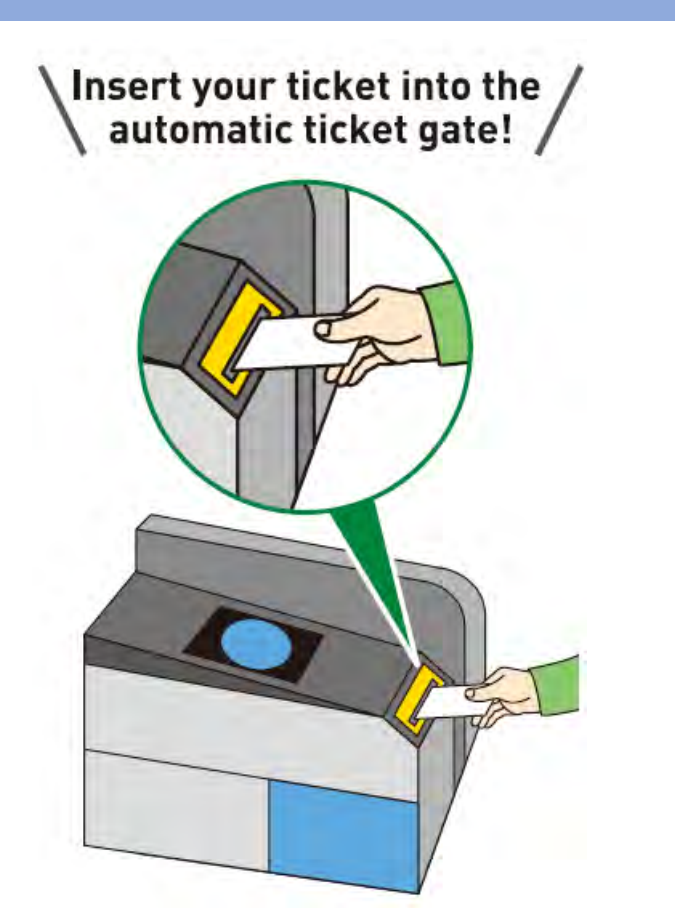